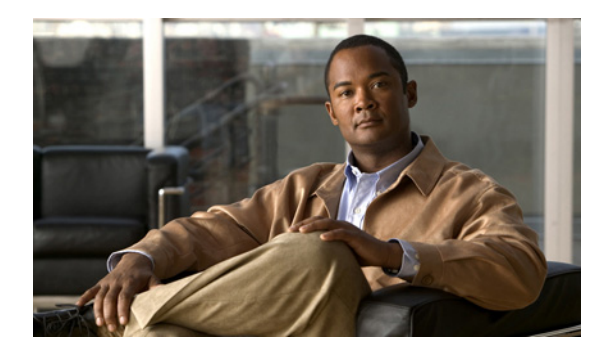

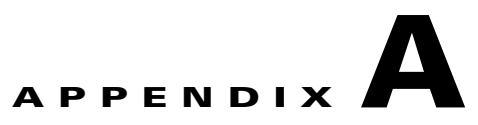

# **Command Reference**

This appendix contains an alphabetical listing of new and revised commands specific to the MWAM configuration. The commands are categorized according to the console from which they are executed.

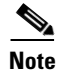

All other commands used with this product (those that already exist and have not been modified) are documented in the Cisco IOS 12.3 command reference publications.

# **Supervisor Console Commands**

The following commands are available at the Supervisor console:

- clear logging slot, page A-3
- execute-on, page A-3
- logging listen mwam, page A-5
- mwam bootflash access, page A-6
- mwam module allowed-vlan, page A-7
- mwam module cpu logging, page A-8
- mwam module vlan-based, page A-9
- session slot, page A-10
- show logging, page A-11
- show mwam module, page A-13

# **Processor Control Commands**

The Processor Control (PC) commands are available when you session into MWAM processor 1 from the Supervisor console. The PC commands provide various functions for the MWAM processors.

To access the PC commands, use the **session slot** command to establish a connection to processor 1. Then log into the PC as *root* user with the password *cisco*.

- boot-mode
- normal-ios
- recover-ios
- reload
- restore ios
- show boot-mode
- show images
- show log
- show processor
- show tech-support
- show version

# **MWAM Console Commands**

The following commands are available at the MWAM console:

- memory-size iomem
- mwam config-mode
- show mwam
- show mwam config-mode

# **Supervisor Console Commands**

The following commands are available at the Supervisor console.

### clear logging slot

To clear the following slave log options that are enabled on the MWAM:

- timeouts
- logevents
- sequence errors
- reset count
- KPA\_missed counters

Use the clear logging slot command in privileged EXEC mode.

clear logging slot slot\_number counts

| Syntax Description | slot_number                             | Specifies the slot that the module is plugged into.                                 |  |
|--------------------|-----------------------------------------|-------------------------------------------------------------------------------------|--|
| Defaults           | There are no default                    | behavior or values.                                                                 |  |
| Command Modes      | Privileged EXEC                         |                                                                                     |  |
| Command History    | <b>Release</b><br>12.2(14)ZA4           | Modification<br>This command was introduced.                                        |  |
| Usage Guidelines   | Use this command t                      | o clear the slave log options that are enabled.                                     |  |
| Examples           | The following exam<br>Router# clear log | ple illustrates the <b>clear logging slot</b> command:<br><b>fing slot 6 counts</b> |  |

#### execute-on

To initiate a remote command request on an MWAM processor from the Supervisor console, use the **execute-on** command in privileged EXEC mode.

**execute-on** {*slot\_number* | **all**} {*processor\_number* | **all**} *command* [*subcommand*]

| Syntax Description | slat number                                                 | Specifies the slot that the module is plugged into                                                                                                    |  |  |  |  |  |
|--------------------|-------------------------------------------------------------|----------------------------------------------------------------------------------------------------|--|--|--|--|--|
| Syntax Description | all                                                         | Specifies all the MWAMs in the chassis <sup>1</sup>                                                                                                    |  |  |  |  |  |
|                    | nrocessor number                                            | Specifies the processor number within the MWAM                                                                                                    |  |  |  |  |  |
|                    | all                                                         | Specifies all the processors in the $MW\Delta M^{-1}$                                                                                                    |  |  |  |  |  |
|                    | command                                                     | Specifies the command to execute on the MWAM processor. The following commands are supported:                                                               |  |  |  |  |  |
|                    |                                                             | • debug                                                                                                    |  |  |  |  |  |
|                    |                                                             | • dir                                                                                                    |  |  |  |  |  |
|                    |                                                             | • show                                                                                                    |  |  |  |  |  |
|                    |                                                             | • systat                                                                                                    |  |  |  |  |  |
|                    |                                                             | • undebug                                                                                                    |  |  |  |  |  |
|                    |                                                             | • <b>ping</b> ip_addr                                                                                                    |  |  |  |  |  |
|                    |                                                             | log {show   systat   dir}                                                                                                    |  |  |  |  |  |
|                    |                                                             | The commands of the PC are also supported (see "Processor Control<br>Commands" section on page A-2).                                                        |  |  |  |  |  |
|                    | subcommand                                                  | (Optional) Additional parameters to be included with the command and executed by the remote processor.                                                      |  |  |  |  |  |
|                    |                                                             | <b>Note</b> No Help is available for the <i>parameter</i> portion of the command.                                                                           |  |  |  |  |  |
|                    | inactive. The processor                                     | state can be shown using the <b>show logging</b> command.                                                                                                   |  |  |  |  |  |
| Defaults           | There are no default behavior or values.<br>Privileged EXEC |                                                                                                    |  |  |  |  |  |
| Command Modes      |                                                             |                                                                                                    |  |  |  |  |  |
| Command History    | Release                                                     | Modification                                                                                                    |  |  |  |  |  |
| •                  | 12.2(14)ZA4                                                 | This command was introduced.                                                                                                    |  |  |  |  |  |
|                    | 12.3(5a)B                                                   | Added remote console support for PC commands.                                                                                                    |  |  |  |  |  |
| Ilsane Guidelines  | -<br>The remote console an                                  | d logging feature must be configured to use the <b>execute-on</b> command (see the                                                                          |  |  |  |  |  |
| Usage Guidelines   | "Configuring Remote                                         | Console and Logging" section on page 6-16).                                                                                                    |  |  |  |  |  |
|                    |                                                             |                                                                                                    |  |  |  |  |  |
|                    | When using the <b>all</b> opt<br>processors are ignored     | tions, the designated command is executed on all active processors. Inactive . Use the <b>show logging</b> command to determine if the processor is active. |  |  |  |  |  |

#### Examples

The following example executes the **log show running-config** command on processor 2 of the MWAM in slot 5.

Sup-7600# execute-on 5 2 log show running-config

## logging listen mwam

To configure MWAM logging input to the Supervisor from an MWAM in the chassis, use the **logging listen mwam** command in global configuration mode. To remove this configuration, use the **no** form of the command.

**logging listen mwam** *udp\_port* 

no logging listen mwam udp\_port

| Syntax Description | udp_port                                                                                                    | Specifies the UDP port on the Supervisor module for listening to logs from MWAM(s) in the chassis. This command is required to enable the remote console and logging feature.                                                   |  |  |  |
|--------------------|----------------------------------------------------------------------------------------------------|----------------------------------------------------------------------------------------------------|--|--|--|
|                    |                                                                                                    | A UDP port must be defined at both the Supervisor and the MWAM, and the defined ports must match.                                                                                                    |  |  |  |
|                    |                                                                                                    | The port range is 4000-10000. The port must be divisible by 100 (for MWAM processor identification).                                                                                                    |  |  |  |
| Defaults           | There are no defaul                                                                                                    | t behavior or values.                                                                                                    |  |  |  |
| Command Modes      | Global configuratio                                                                                                    | n                                                                                                    |  |  |  |
| Command History    | Release                                                                                                    | Modification                                                                                                    |  |  |  |
|                    | 12.2(14)ZA4                                                                                                    | This command was introduced.                                                                                                    |  |  |  |
| Usage Guidelines   | Use this command t<br>main-cpu command<br>that the UDP ports                                                                                                    | to specify the Supervisor UDP port for listening to MWAM logging. Use the <b>logging</b> d from the MWAM console to enable slave log generation to the Supervisor. Ensure defined at both the Supervisor and MWAM are the same. |  |  |  |
|                    | When selecting the UDP port for an MWAM processor, you are defining a base UDP port used at the Supervisor. Two additional source ports, based on the selected port, are then automatically defined. |                                                                                                    |  |  |  |
|                    | For example, on the                                                                                                    | e Supervisor you have configured the following:                                                                                                    |  |  |  |
|                    | logging listen mw                                                                                                    | am 10000                                                                                                    |  |  |  |
|                    | On the MWAM, yo                                                                                                    | u have configured processor 2 as follows:                                                                                                    |  |  |  |
|                    | logging main-cpu                                                                                                    | 10000 emergencies 99.99.99.99                                                                                                    |  |  |  |

The Supervisor listens on port 10000 and uses this port as its base UDP port. Ports 10002 and 10012 are automatically defined for traffic streams. On MWAM processor 3, the defined ports would be 10003 and 10013. The port numbering pattern for the additional ports is shown here:

| <b>MWAM Processor:</b>      | 2          | 3          | 4          | 5          | 6          |
|-----------------------------|------------|------------|------------|------------|------------|
| Base UDP Port: <sup>1</sup> | <40-100>00 | <40-100>00 | <40-100>00 | <40-100>00 | <40-100>00 |
| Additional UDP Port:        | <40-100>02 | <40-100>03 | <40-100>04 | <40-100>05 | <40-100>06 |
| Additional UDP Port:        | <40-100>12 | <40-100>13 | <40-100>14 | <40-100>15 | <40-100>16 |

1. Must be in the range 4000-10000 and be a multiple of 100.

The port numbering pattern is important if you are configuring other UDP ports on either the Supervisor or the MWAM processor.

Examples

The following example illustrates the logging listen mwam command:

Router(config) # logging listen mwam 4100

#### mwam bootflash access

| Note               | The MWAM bootflash access must be enabled if you want to operate in Supervisor mode. |                                                                                                    |  |  |  |  |
|--------------------|--------------------------------------------------------------------------------------|----------------------------------------------------------------------------------------------------|--|--|--|--|
|                    | To enable file transf<br>MWAM, use the <b>m</b><br>configuration, use the            | Fer requests between the Supervisor bootflash and the individual processors on the <b>wam bootflash access</b> command in configuration mode. To remove this he <b>no</b> form of the command. |  |  |  |  |
|                    | mwam bootflash access<br>no mwam bootflash access                                    |                                                                                                    |  |  |  |  |
|                    |                                                                                      |                                                                                                    |  |  |  |  |
|                    |                                                                                      |                                                                                                    |  |  |  |  |
| Syntax Description | mwam bootflash<br>access                                                             | Configures bootflash access for MWAM file transfer requests.                                                                                                    |  |  |  |  |
|                    |                                                                                      |                                                                                                    |  |  |  |  |
| Defaults           | MWAM bootflash a                                                                     | ccess is enabled by default. To disable access, issue <b>no mwam bootflash access</b> .                                                                                                    |  |  |  |  |
| Command Modes      | Supervisor configur                                                                  | ation                                                                                                    |  |  |  |  |
| Command History    | Roloaso                                                                              | Modification                                                                                                    |  |  |  |  |
| Commanu mistory    |                                                                                      | This command was introduced                                                                                                    |  |  |  |  |
|                    | 12.2(14)ZA4                                                                          |                                                                                                    |  |  |  |  |

**Usage Guidelines** Use the **no** form of this command to disable MWAM access to the Supervisor bootflash.

**Examples** The following example illustrates the **mwam bootflash access** command: Sup-7606(config)# **mwam bootflash access** 

#### mwam module allowed-vlan

To configure the Ethernet connectivity from the backplane (that is, switch fabric) to the individual processors on the MWAM, use the **mwam module allowed-vlan** command in global configuration mode. To remove this configuration, use the **no** form of the command.

mwam module slot\_number port port\_number allowed-vlan vlan-list

no mwam module slot\_number port\_number allowed-vlan vlan-list

| Syntax Description | slot_number                                                                                                    | Specifies the slot that the module is plugged into.                                                                                                    |  |  |  |
|--------------------|----------------------------------------------------------------------------------------------------|----------------------------------------------------------------------------------------------------|--|--|--|
|                    | port port_numberSpecifies the actual port number (1-3) used to connect to a processor<br>complex within the MWAM (Figure 1-2 on page 1-5 shows the port la |                                                                                                    |  |  |  |
|                    | allowed-vlan vlan-list                                                                                                    | Configures the appropriate VLANs for this port.                                                                                                    |  |  |  |
| Defaults           | There are no default beh                                                                                                    | avior or values.                                                                                                    |  |  |  |
| Command Modes      | Global configuration                                                                                                    |                                                                                                    |  |  |  |
| Command History    | Release                                                                                                    | Modification                                                                                                    |  |  |  |
|                    | 12.2(9)ZA                                                                                                    | This command was introduced.                                                                                                    |  |  |  |
| Usage Guidelines   | Each processor is connec<br>When both processors w<br>connection, thus their po                                                                            | eted to the backplane (that is, switch fabric) through an Ethernet port connection.<br>Thin a complex are enabled, they are required to share the Ethernet port<br>ort configurations must be in common. |  |  |  |
|                    | See Figure 1-2 on page 2 processor.                                                                                                    | 1-5 and Table 1-2 on page 1-5 to determine which port corresponds to each                                                                                                    |  |  |  |
| Examples           | The following example i<br>Router(config)# <b>mwam</b> r                                                                                                   | llustrates the <b>mwam module allowed-vlan</b> command:<br>module 4 port 2 allowed-vlan 101                                                                                                    |  |  |  |

## mwam module cpu logging

To configure the severity level of MWAM logging information to send to the Supervisor module, use the **mwam module cpu logging** command in global configuration mode. To remove this configuration, use the **no** form of the command.

mwam module {slot\_number | all} cpu {processor\_number | all} logging log\_level

**no mwam module** {*slot\_number* | **all**} **cpu** {*processor\_number* | **all**} **logging** *log\_level* 

| Syntax Description | slot_number   <b>all</b>                             | Specifies the slot that the module is plugged into or all MWAMs in the chassis                                                                                                    |  |  |  |  |  |
|--------------------|------------------------------------------------------|----------------------------------------------------------------------------------------------------|--|--|--|--|--|
|                    | cpu_number   <b>all</b>                              | Specifies the processor on the MWAM or all processors on the MWAM.                                                                                                    |  |  |  |  |  |
|                    | log_level                                            | Limits the logging of messages to be sent to the Supervisor to a specified level (for example, if <i>log_level</i> is <b>critical</b> , then emergencies, alerts, and critical events are sent). You can enter the level number or name. |  |  |  |  |  |
|                    |                                                      | • emergencies (severity level 0)—system is unusable                                                                                                    |  |  |  |  |  |
|                    |                                                      | • <b>alerts</b> (severity level 1)— immediate action required                                                                                                    |  |  |  |  |  |
|                    |                                                      | • critical (severity level 2)—critical condition                                                                                                    |  |  |  |  |  |
|                    |                                                      | • errors (severity level 3)—error condition                                                                                                    |  |  |  |  |  |
|                    |                                                      | • warnings (severity level 4)—warning condition                                                                                                    |  |  |  |  |  |
|                    |                                                      | • notifications (severity level 5)—normal but significant condition                                                                                                    |  |  |  |  |  |
|                    |                                                      | • informational (severity level 6)—informational message                                                                                                    |  |  |  |  |  |
|                    | • <b>debugging</b> (severity level 7)—debug messages |                                                                                                    |  |  |  |  |  |
| Command Modes      | Global configuratio                                  | on<br>Modification                                                                                                    |  |  |  |  |  |
| oonnana motory     |                                                      | This command was introduced                                                                                                    |  |  |  |  |  |
| Usage Guidelines   | Logging methods n<br>of the log traffic. T           | nay require additional configuration such as the destination IP address for the receiver o configure the destination IP address, use the <b>logging main-cpu</b> command.                                                                |  |  |  |  |  |
| Examples           | The following exan level:                            | nple sets the logging level for all MWAM processors in the chassis to the error logging                                                                                                    |  |  |  |  |  |
|                    | Sup-7600(config)                                     | # mwam module all cpu all logging error                                                                                                    |  |  |  |  |  |

The following example allows the Supervisor console to display debugging log messages received from processor 2 on the MWAM in slot 5:

Sup-7600(config)#mwam module 5 cpu 2 logging debug

#### mwam module vlan-based

To assign MWAM traffic to a VLAN QoS policy, use the **mwam module vlan-based** command in global configuration mode. To remove this configuration, use the **no** form of the command.

mwam module slot\_number port port\_number vlan-based

**no mwam module** *slot\_number* **port** *port\_number* **vlan-based** 

| Syntax Description | slot_number                                                 | Specifies the slot that the module is plugged into.                                                        |
|--------------------|-------------------------------------------------------------|----------------------------------------------------------------------------------------------------|
|                    | port_number                                                 | Specifies one of three switch fabric interface ports (1-3) that connect the Supervisor module to the MWAM. |
|                    |                                                             |                                                                                                    |
| Defaults           | There are no defaul                                         | t behavior or values.                                                                                      |
| Command Modes      | Global configuratio                                         | n                                                                                                    |
| Command History    | Release                                                     | Modification                                                                                               |
|                    | 12.2(14)ZA7                                                 | This command was introduced.                                                                               |
| Usage Guidelines   | Use this command t                                          | to assign MWAM traffic to a VLAN QoS policy.                                                               |
|                    | See Figure 1-2 on p processor.                              | bage 1-5 and Table 1-2 on page 1-5 to determine which port corresponds to each                             |
| Examples           | The following exam                                          | ple illustrates the <b>mwam module vlan-based</b> command:                                                 |
|                    | Sup-7606(config)#<br>Sup-7606(config)#<br>Sup-7606(config)# | mwam module 5 port 1 vlan-based<br>mwam module 5 port 2 vlan-based<br>mwam module 5 port 3 vlan-based      |

## session slot

To establish a command session to a processor on an MWAM, use the **session slot** command in privileged EXEC mode.

session slot slot\_number processor processor\_number

| Syntax Description | <i>slot_number</i> Specifies the slot that the MWAM is plugged into.                                                                                               |                                                                                                    |  |  |  |  |
|--------------------|----------------------------------------------------------------------------------------------------|----------------------------------------------------------------------------------------------------|--|--|--|--|
|                    | processor                                                                                                    | Specifies the MWAM processor (1-6) to connect to.                                                                                              |  |  |  |  |
|                    | processor_number                                                                                                    | <b>Note</b> Only MWAM processors 2-6 contain application images; MWAM processor 1 provides control commands for MWAM processors and complexes. |  |  |  |  |
| Defaults           | There are no default be                                                                                                    | ehavior or values.                                                                                                    |  |  |  |  |
| Command Modes      | EXEC mode.                                                                                                    |                                                                                                    |  |  |  |  |
| Command History    | Release                                                                                                    | Modification                                                                                                    |  |  |  |  |
|                    | 12.2(9)ZA                                                                                                    | This command was introduced.                                                                                                    |  |  |  |  |
| Examples           | The following example<br>Sup-7606 <b>#session slo</b>                                                                                                    | e illustrates the <b>session slot</b> command for processor 2 on the MWAM in slot 9:<br><b>processor 2</b>                                     |  |  |  |  |
|                    | Sup-7606# <b>session slot 9 processor 2</b><br>The default escape character is Ctrl-^, then x.<br>You can also type 'exit' at the remote prompt to end the session |                                                                                                    |  |  |  |  |
|                    | Trying 127.0.0.92 Open                                                                                                    |                                                                                                    |  |  |  |  |
|                    | proc2-9>                                                                                                    |                                                                                                    |  |  |  |  |
|                    | Press RETURN to get started!                                                                                                    |                                                                                                    |  |  |  |  |
|                    | proc2-9>                                                                                                    |                                                                                                    |  |  |  |  |
|                    | The following example                                                                                                    | e illustrates the <b>session slot</b> command for processor 1 on the MWAM in slot 9:                                                           |  |  |  |  |
|                    | Sup-7606# <b>session slo</b><br>The default escape of<br>You can also type 'e<br>Trying 127.0.0.91                                                                 | <b>&gt;t 9 processor 1</b><br>character is Ctrl-^, then x.<br>exit' at the remote prompt to end the session<br>Open                            |  |  |  |  |
|                    | SVCMWAM Image versio                                                                                                    | on 2.1(0.1b)                                                                                                    |  |  |  |  |

```
Tue Oct 14 11:04:43 EDT 2003
Copyright (c) 2002-2003 by cisco Systems, Inc.
All rights reserved.
Kernel 2.4.10.komodo on an i686
login: root
Password:
SVCMWAM Image version 2.1(0.1b)
Tue Oct 14 11:04:43 EDT 2003
Copyright (c) 2002-2003 by cisco Systems, Inc.
All rights reserved.
SVCMWAM Image version 2.1(0.1b)
Tue Oct 14 11:04:43 EDT 2003
Copyright (c) 2002-2003 by cisco Systems, Inc.
All rights reserved.
```

root@mwam-9#

## show logging

To display the slave log options that are enabled on the MWAM, use the **show logging** command in privileged EXEC mode.

show logging {slot slot\_number | summary}

| Syntax Description | <i>slot_number</i> Specifies the slot that the module is plugged into. |                                                                                                    |  |  |  |  |  |
|--------------------|------------------------------------------------------------------------|----------------------------------------------------------------------------------------------------|--|--|--|--|--|
|                    | summary                                                                | Displays logging information for all MWAMs in the chassis.                                                 |  |  |  |  |  |
| Defaults           | There are no defaul                                                    | t behavior or values.                                                                                      |  |  |  |  |  |
| Command Modes      | Privileged EXEC                                                        |                                                                                                    |  |  |  |  |  |
| Command History    | Release                                                                | Modification                                                                                               |  |  |  |  |  |
|                    | 12.2(14)ZA4                                                            | This command was introduced.                                                                               |  |  |  |  |  |
|                    | 12.2(14)ZA5                                                            | 12.2(14)ZA5 The output of this command was modified to incorporate improvement the display of information. |  |  |  |  |  |

**Usage Guidelines** Use this command to display the slave log options that are enabled.

| CPU: 05/2     | State: | ACTIVE | 1        | Commai | nd Active: | No          |           |
|---------------|--------|--------|----------|--------|------------|-------------|-----------|
| ttynum: -1    |        |        | Logging  | Level: | debugging  |             |           |
| timeouts:     |        | 1      | logevent | s:     | 0          |             |           |
| sequence erro | rs:    | 0      | reset co | unt:   | 16001      | KPA_missed: | 429496720 |
| send seq:     |        | 5      | tty recv | seq:   | 0          | log recv se | q: 0      |
| Current queue | count: | 0      | IP addr: | 172.18 | 8.48.94    |             |           |
|               |        |        |          |        |            |             |           |
|               |        |        |          |        |            |             |           |
|               |        |        |          |        |            |             |           |
|               |        |        |          |        |            |             |           |

Examples

Field descriptions for the output of this command are listed below:

| Active              | Processor is operational and remote console/logging is active.                                                                                                    |  |  |  |  |  |
|---------------------|----------------------------------------------------------------------------------------------------|--|--|--|--|--|
| Online              | Processor is operational but remote console/logging is not active.                                                                                                    |  |  |  |  |  |
|                     | <b>Note</b> This state commonly occurs when a processor is not enabled by the application running on the MWAM.                                                                                                    |  |  |  |  |  |
| Inactive            | Processor is rest or resetting, and remote console/logging is inactive.                                                                                                    |  |  |  |  |  |
| Proving             | The remote console connection is testing the IP path between the Supervisor and MWAM processor before moving to the ACTIVE state. If there is a configuration problem or VLAN mismatch, the connection may stay in Proving state until the configuration issue is resolved. |  |  |  |  |  |
| ttynum              | Line number of the user with an active command on the processor. A value of -1 indicates no user.                                                                                                    |  |  |  |  |  |
| Logging Level       | Indicates the maximum severity level at which the Supervisor displays logger messages from an MWAM.                                                                                                    |  |  |  |  |  |
| timeouts            | Number of occurrences of remote command execution time-out.                                                                                                    |  |  |  |  |  |
| logevents           | Number of logging events.                                                                                                    |  |  |  |  |  |
| sequence errors     | Protocol sequence errors caused by overrun or time-out.                                                                                                    |  |  |  |  |  |
| reset count         | Number of times the connection reset because of connection time-out or MWAM processor reload.                                                                                                    |  |  |  |  |  |
| KPA_missed          | Number of keepalives missed.                                                                                                    |  |  |  |  |  |
| send seq            | Sequence number of remote commands sent.                                                                                                    |  |  |  |  |  |
| tty recv seq        | Sequence number of remote command response messages received from the MWAM processor.                                                                                                    |  |  |  |  |  |
| log recv seq        | Sequence number of remote logging messages received from the MWAM processor.                                                                                                    |  |  |  |  |  |
| Current queue count | Number of messages received at the Supervisor and queued to be processed (logged/displayed).                                                                                                    |  |  |  |  |  |
| IP addr             | IP address of the MWAM processor.                                                                                                    |  |  |  |  |  |
|                     | <b>Note</b> Typically, this is an internal address, but it can be a defined address, such as the one shown in processor 6 (06/6) in the example. Use the <b>logging main-cpu</b> command on the MWAM processor to define a different IP address, if required.               |  |  |  |  |  |

### show mwam module

To display connectivity information about the individual processors on the MWAM, use the **show mwam module** command in privileged EXEC mode.

show mwam module slot\_number port port\_number {state | traffic}

| Syntax Description | slot_number                                                                                                    | Displays the slot that the module is plugged into.                                                                        |
|--------------------|----------------------------------------------------------------------------------------------------|----------------------------------------------------------------------------------------------------|
|                    | <b>port</b> port_number                                                                                                    | Displays the actual port number (1-3) used to connect to a processor complex within an MWAM (see Figure 1-2 on page 1-5). |
|                    | state                                                                                                    | Displays the interface status.                                                                                            |
|                    | traffic                                                                                                    | Displays the interface statistics.                                                                                        |
| Defaults           | There are no default b                                                                                                    | ehavior or values.                                                                                                    |
| Command Modes      | Privileged EXEC                                                                                                    |                                                                                                    |
| Command History    | Release                                                                                                    | Modification                                                                                                    |
| -                  | 12.2(9)ZA                                                                                                    | This command was introduced.                                                                                              |
| Examples           | <pre>The following example illustrates the show mwam module command:<br/>Sup-7606#sho mwam mod 7 port 1 state<br/>Mwam module 7 data-port 1:<br/>Switchport: Enabled<br/>Administrative Mode: trunk<br/>Operational Mode: trunk<br/>Administrative Trunking Encapsulation: dotlq<br/>Operational Trunking Encapsulation: dotlq<br/>Operation of Trunking: Off<br/>Access Mode VLAN: 1 (default)<br/>Trunking Native Mode VLAN: 1 (default)<br/>Trunking Ntaive Mode VLAN: 1 (default)<br/>Trunking VLANS Enabled: 1-999<br/>Pruning VLANS Enabled: 2-1001<br/>Vlans allowed on trunk:1-999<br/>Vlans allowed and active in management domain:1,3,11-12,17,60<br/>Vlans in spanning tree forwarding state and not pruned:<br/>1,3,11-12,17,60<br/>Allowed-vlan: 1-999<br/>Sup-7606#sho mwam mod 7 port 1 traffic<br/>Specified interface is up line protocol is up<br/>Hardware is C6k 1000Mb 802.3, address is 0010.7b00.0cb0 (bia 0010.7b00.0cb0)<br/>MTU 1500 bytes, BW 1000000 Kbit, DLY 10 usec,<br/>reliability 255/255, txload 1/255<br/>Exemvulation 2DDA Locabedk pate and 1/255</pre> |                                                                                                    |
|                    | Encapsulation ARP,<br>Keepalive set (10<br>Full-duplex, 1000<br>Last input never,                                                                                                    | A, loopback not set<br>sec)<br>Mb/s<br>output never, output hang never                                                    |

```
Last clearing of "show interface" counters never
  Input queue: 0/2000/0/0 (size/max/drops/flushes); Total output drops: 67
  Queueing strategy: fifo
  Output queue :0/40 (size/max)
  5 minute input rate 0 bits/sec, 0 packets/sec
  5 minute output rate 1000 bits/sec, 3 packets/sec
     0 packets input, 0 bytes, 0 no buffer
     Received 0 broadcasts, 0 runts, 0 giants, 0 throttles
     0 input errors, 0 CRC, 0 frame, 0 overrun, 0 ignored
     0 input packets with dribble condition detected
     46504312 packets output, 2501255885 bytes, 0 underruns
     0 output errors, 0 collisions, 10 interface resets
     0 babbles, 0 late collision, 0 deferred
     0 lost carrier, 0 no carrier
     0 output buffer failures, 0 output buffers swapped out
Sup-7606#sho mwam mod 7 port 2 state
Mwam module 7 data-port 2:
 Switchport: Enabled
Administrative Mode: trunk
Operational Mode: trunk
Administrative Trunking Encapsulation: dotlg
Operational Trunking Encapsulation: dotlq
Negotiation of Trunking: Off
Access Mode VLAN: 1 (default)
Trunking Native Mode VLAN: 1 (default)
Trunking VLANs Enabled: 1-999
Pruning VLANs Enabled: 2-1001
Vlans allowed on trunk:1-999
Vlans allowed and active in management domain:1,3,11-12,17,60
Vlans in spanning tree forwarding state and not pruned:
   1,3,11-12,17,60
Allowed-vlan : 1-999
Sup-7606#sho mwam mod 7 port 2 traffic
Specified interface is up line protocol is up
  Hardware is C6k 1000Mb 802.3, address is 0010.7b00.0cb1 (bia 0010.7b00.0cb1)
  MTU 1500 bytes, BW 1000000 Kbit, DLY 10 usec,
     reliability 255/255, txload 1/255, rxload 1/255
  Encapsulation ARPA, loopback not set
  Keepalive set (10 sec)
  Full-duplex, 1000Mb/s
  Last input 00:00:09, output never, output hang never
  Last clearing of "show interface" counters never
  Input queue: 0/2000/0/0 (size/max/drops/flushes); Total output drops: 68
  Queueing strategy: fifo
  Output queue :0/40 (size/max)
  5 minute input rate 1000 bits/sec, 1 packets/sec
  5 minute output rate 1000 bits/sec, 2 packets/sec
     24922473 packets input, 430882532 bytes, 0 no buffer
     Received 93145 broadcasts, 0 runts, 0 giants, 0 throttles
     0 input errors, 0 CRC, 0 frame, 0 overrun, 0 ignored
     0 input packets with dribble condition detected
     26261319 packets output, 4263983434 bytes, 0 underruns
     0 output errors, 0 collisions, 10 interface resets
     0 babbles, 0 late collision, 0 deferred
     0 lost carrier, 0 no carrier
     0 output buffer failures, 0 output buffers swapped out
Sup-7606#sho mwam mod 7 port 3 state
Mwam module 7 data-port 3:
 Switchport: Enabled
Administrative Mode: trunk
Operational Mode: trunk
```

```
Administrative Trunking Encapsulation: dotlq
Operational Trunking Encapsulation: dotlq
Negotiation of Trunking: Off
Access Mode VLAN: 1 (default)
Trunking Native Mode VLAN: 1 (default)
Trunking VLANs Enabled: 1-999
Pruning VLANs Enabled: 2-1001
Vlans allowed on trunk:1-999
Vlans allowed and active in management domain:1,3,11-12,17,60
Vlans in spanning tree forwarding state and not pruned:
   1,3,11-12,17,60
Allowed-vlan : 1-999
Sup-7606#sho mwam mod 7 port 3 traffic
Specified interface is up line protocol is up
  Hardware is C6k 1000Mb 802.3, address is 0010.7b00.0cb2 (bia 0010.7b00.0cb2)
  MTU 1500 bytes, BW 1000000 Kbit, DLY 10 usec,
     reliability 255/255, txload 1/255, rxload 1/255
  Encapsulation ARPA, loopback not set
  Keepalive set (10 sec)
  Full-duplex, 1000Mb/s
  Last input 00:00:11, output never, output hang never
  Last clearing of "show interface" counters never
  Input queue: 0/2000/0/0 (size/max/drops/flushes); Total output drops: 22
  Queueing strategy: fifo
  Output queue :0/40 (size/max)
  5 minute input rate 0 bits/sec, 0 packets/sec
  5 minute output rate 1000 bits/sec, 2 packets/sec
     35270 packets input, 5189978 bytes, 0 no buffer
     Received 4444 broadcasts, 0 runts, 0 giants, 0 throttles
     0 input errors, 0 CRC, 0 frame, 0 overrun, 0 ignored
     0 input packets with dribble condition detected
     46510270 packets output, 2501832096 bytes, 0 underruns
     0 output errors, 0 collisions, 10 interface resets
     0 babbles, 0 late collision, 0 deferred
     0 lost carrier, 0 no carrier
     0 output buffer failures, 0 output buffers swapped out
```

# **Processor Control Commands**

The following PC commands are available when you session into the MWAM processor.

### boot-mode

To set the MWAM configuration file storage mode when debugging problems, use the **boot-mode** command available at the PC complex (processor 1 on the MWAM).

boot-mode {local | supervisor } [complex\_number | all]

| Syntax Description | boot-mode                                                                                                    | Sets the MWAM configuration file storage mode.                                                                                                    |  |
|--------------------|----------------------------------------------------------------------------------------------------|----------------------------------------------------------------------------------------------------|--|
|                    | local Stores configuration files locally in NVRAM of the MWAM proces                                                  |                                                                                                    |  |
|                    | supervisor                                                                                                    | Stores configuration files in the Supervisor bootflash.                                                                                                    |  |
|                    | complex_number   all                                                                                                  | Changes the mode on the processors in complex 0, 1, or 2 or on all the complexes. Use the <b>show map</b> command to see the processor-to-complex mapping.                                                                                                    |  |
|                    |                                                                                                    | Optional. If not entered, all complexes are affected.                                                                                                    |  |
| Defaults           | Default setting is Super                                                                                              | visor mode.                                                                                                    |  |
|                    |                                                                                                    |                                                                                                    |  |
| Command Modes      | PC command                                                                                                    |                                                                                                    |  |
| Command History    | Release                                                                                                    | Modification                                                                                                    |  |
|                    | 12.3(11)T                                                                                                    | This command is introduced.                                                                                                    |  |
| Usage Guidelines   | Use this command when<br>example, if there is a pr<br>command to interrupt th<br>access to the Supervisor<br>console. | n you are experiencing problems with the MWAM configuration download. For<br>oblem with loading the configuration in the current mode, you can use this<br>he download and change the mode. To use this command, first enable MWAM<br>bootflash with the <b>mwam bootflash access</b> command from the Supervisor |  |
|                    | For normal operation, se MWAM console.                                                                                | et the configuration mode with the <b>show mwam config-mode</b> command from the                                                                                                    |  |

**Examples** The following examples illustrate the **boot-mode** command. This example sets the **boot-mode** for local when the next reboot is performed. root@mwam-9#boot-mode local Complex(s) 0, 1, 2 in slot 9 must be reloaded for changes to take effect. If the MWAM in slot 9 is shutdown/reset before the complexes are reloaded then these changes will be lost. root@mwam-9#show boot-mode Complex 0 : Local config mode upon next complex reload Complex 1 : Local config mode upon next complex reload Complex 2 : Local config mode upon next complex reload root@mwam-9# This example sets the **boot-mode** for supervisor when the next reboot is performed. root@mwam-9#boot-mode sup Complex(s) 0, 1, 2 in slot 9 must be reloaded for changes to take effect. If the MWAM in slot 9 is shutdown/reset before the complexes are reloaded then these changes will be lost. root@mwam-9#show boot-mode Complex 0 : Supervisor config mode upon next complex reload Complex 1 : Supervisor config mode upon next complex reload Complex 2 : Supervisor config mode upon next complex reload root@mwam-9# normal-ios To set the configuration register to boot with a normal configuration, use the normal-ios command available at the PC complex (processor 1 on the MWAM). normal-ios

| Syntax Description | normal-ios                                                  | Sets the configuration register to boot with a normal configuration.                                                                                                    |
|--------------------|-------------------------------------------------------------|----------------------------------------------------------------------------------------------------|
| Defaults           | There are no defau                                          | It behavior or values.                                                                                                    |
| Command Modes      | PC command                                                  |                                                                                                    |
| Command History    | Release<br>12.(9)ZA                                         | Modification This command was introduced.                                                                                                    |
| Usage Guidelines   | Use this command<br>command resets the<br>Processor Lockout | to set the configuration register to boot using the normal startup configuration. This e effects of the <b>recover-ios</b> command. It is used in the "Recovering from MWAM 'section on page 6-19. |
|                    | Note You must f                                             | irst establish a session to processor 1 (session slot command).                                                                                                    |

Examples

| amples | The following example illustrates the <b>normal-ios</b> command: |  |  |  |
|--------|------------------------------------------------------------------|--|--|--|
|        | root@mwam-9# <b>normal-ios</b>                                   |  |  |  |
|        | Base external MAC: "0003.FEAB.9FB6"                              |  |  |  |
|        | Internet Software Consortium DHCP Server V3.0.1rc6               |  |  |  |
|        | Copyright 1995-2001 Internet Software Consortium.                |  |  |  |
|        | All rights reserved.                                             |  |  |  |
|        | For info, please visit http://www.isc.org/products/DHCP          |  |  |  |
|        | Wrote 0 deleted host decls to leases file.                       |  |  |  |
|        | Wrote 0 new dynamic host decls to leases file.                   |  |  |  |
|        | Wrote 0 leases to leases file.                                   |  |  |  |
|        | Listening on LPF/eth0/02:00:00:00:0f:00/128.0.1.0/24             |  |  |  |
|        | Sending on LPF/eth0/02:00:00:00:0f:00/128.0.1.0/24               |  |  |  |
|        | Listening on LPF/eth1/02:00:00:00:0f:10/128.0.2.0/24             |  |  |  |

Sending on LPF/eth1/02:00:00:0f:10/128.0.2.0/24

Sending on Socket/fallback/fallback-net

## recover-ios

To set the configuration register to boot with a clean configuration, use the recover-ios command available at the PC complex (processor 1 on the MWAM).

recover-ios complex\_number

root@mwam-9#

|                  | complex_number                                | Specifies a complex (0, 1, 2, or all) on the MWAM.                                                                                 |
|------------------|-----------------------------------------------|----------------------------------------------------------------------------------------------------|
| Defaults         | There are no default b                        | ehavior or values.                                                                                                    |
| Command Modes    | PC command                                    |                                                                                                    |
| Command History  | Release                                       | Modification                                                                                                    |
|                  | 12.2(9)ZA                                     | This command was introduced.                                                                                                    |
| Usage Guidelines | Use this command wh<br>described in the "Reco | en you want to recover from a lockout condition on an MWAM processor as overing from MWAM Processor Lockout" section on page 6-19. |
|                  |                                               |                                                                                                    |
|                  | Note You must first                           | establish a session to processor 1 (session slot command).                                                                         |

```
Setting DHCP options for processor complex 2
Setting config-reg value to: 0x40
Base external MAC: "0003.FEAB.9FB6"
Internet Software Consortium DHCP Server V3.0.1rc6
Copyright 1995-2001 Internet Software Consortium.
All rights reserved.
For info, please visit http://www.isc.org/products/DHCP
Wrote 0 deleted host decls to leases file.
Wrote 0 new dynamic host decls to leases file.
Wrote 0 leases to leases file.
Listening on LPF/eth0/02:00:00:00:0f:00/128.0.1.0/24
Sending on LPF/eth1/02:00:00:00:0f:10/128.0.2.0/24
Sending on LPF/eth1/02:00:00:00:0f:10/128.0.2.0/24
Sending on LPF/eth1/02:00:00:00:0f:10/128.0.2.0/24
Sending on Socket/fallback/fallback-net
```

### reload

To reload processors on an MWAM, use the **reload** command available at the PC complex (processor 1 on the MWAM).

reload {processor processor\_number | complex complex\_number | all}

| Syntax Description | processor                                                                   | Specifies a processor (2-6) on the MWAM.                                                                                                    |
|--------------------|-----------------------------------------------------------------------------|----------------------------------------------------------------------------------------------------|
|                    | processor_number                                                            | <b>Note</b> Even though only one processor is specified, both processors on the complex will reload.                                                          |
|                    | <b>complex</b><br>complex_number                                            | Specifies a complex (0, 1, 2, or all) on the MWAM.                                                                                                    |
|                    | all                                                                         | Specifies all processors on the MWAM.                                                                                                    |
| Defaults           | There are no default be                                                     | ehavior or values.                                                                                                    |
| Command Modes      | PC command                                                                  |                                                                                                    |
| Command History    | Release                                                                     | Modification                                                                                                    |
|                    | 12.3(3)B1                                                                   | This command was introduced.                                                                                                    |
| Usage Guidelines   | Use this command whe<br>processor, the other pro<br>processor-to-complex to | en you want to reload MWAM processors or complexes. When you reload a single occessor on the complex will also reload. See Table 1-2 on page 1-5 for mapping. |
|                    | Note You must first                                                         | establish a session to processor 1 (session slot command).                                                                                                    |

| Examples           | The following examples illustrate the <b>reload</b> command.                                                                                                    |  |  |  |
|--------------------|----------------------------------------------------------------------------------------------------|--|--|--|
| ·                  | This example reloads processors 4 and 5 on complex 2 of the MWAM in slot 9:                                                                                                    |  |  |  |
|                    | root@mwam-9# <b>reload complex 2</b>                                                                                                    |  |  |  |
|                    | This example also reloads processors 4 and 5 on complex 2 of the MWAM in slot 9:                                                                                                    |  |  |  |
|                    | root@mwam-9# <b>reload processor 4</b>                                                                                                    |  |  |  |
|                    | This example reloads processors 2-6 of the MWAM in slot 9:                                                                                                    |  |  |  |
|                    | rootemwam-9# <b>reload all</b>                                                                                                    |  |  |  |
| restore ios        |                                                                                                    |  |  |  |
|                    | To restore the previously loaded IOS image and ROM-Monitor image, use the <b>restore</b> command available at the PC complex (processor 1 on the MWAM).                                                                                          |  |  |  |
|                    | restore ios                                                                                                    |  |  |  |
| Syntax Description | This command has no arguments or keywords.                                                                                                    |  |  |  |
| Defaults           | There are no default behavior or values.                                                                                                    |  |  |  |
| Command Modes      | PC command                                                                                                    |  |  |  |
| Command History    | Release Modification                                                                                                    |  |  |  |
|                    | 12.3(5a)BThis command was introduced.                                                                                                    |  |  |  |
| Usage Guidelines   | Use this command to restore the previously loaded IOS image on the MWAM. You must then reload the MWAM or the individual processors to activate the image. You can revert to the previous image only if you have not rebooted/recycled the MWAM. |  |  |  |
|                    | Note You must first establish a session to processor 1 (session slot command).                                                                                                    |  |  |  |
| Examples           | The following example illustrates the <b>restore</b> command:                                                                                                    |  |  |  |
|                    | root@mwam-9# <b>restore ios</b><br>Restoring image                                                                                                    |  |  |  |
|                    | Restoring configuration files                                                                                                    |  |  |  |
|                    | Operation completed successfully<br>root@mwam-9#                                                                                                    |  |  |  |
|                    |                                                                                                    |  |  |  |

#### show boot-mode

To show the processor complexes that will be configured in either local or Supervisor mode stored on the MWAM, use the **show boot-mode** command available at the PC complex (processor 1 on the MWAM).

show boot-mode

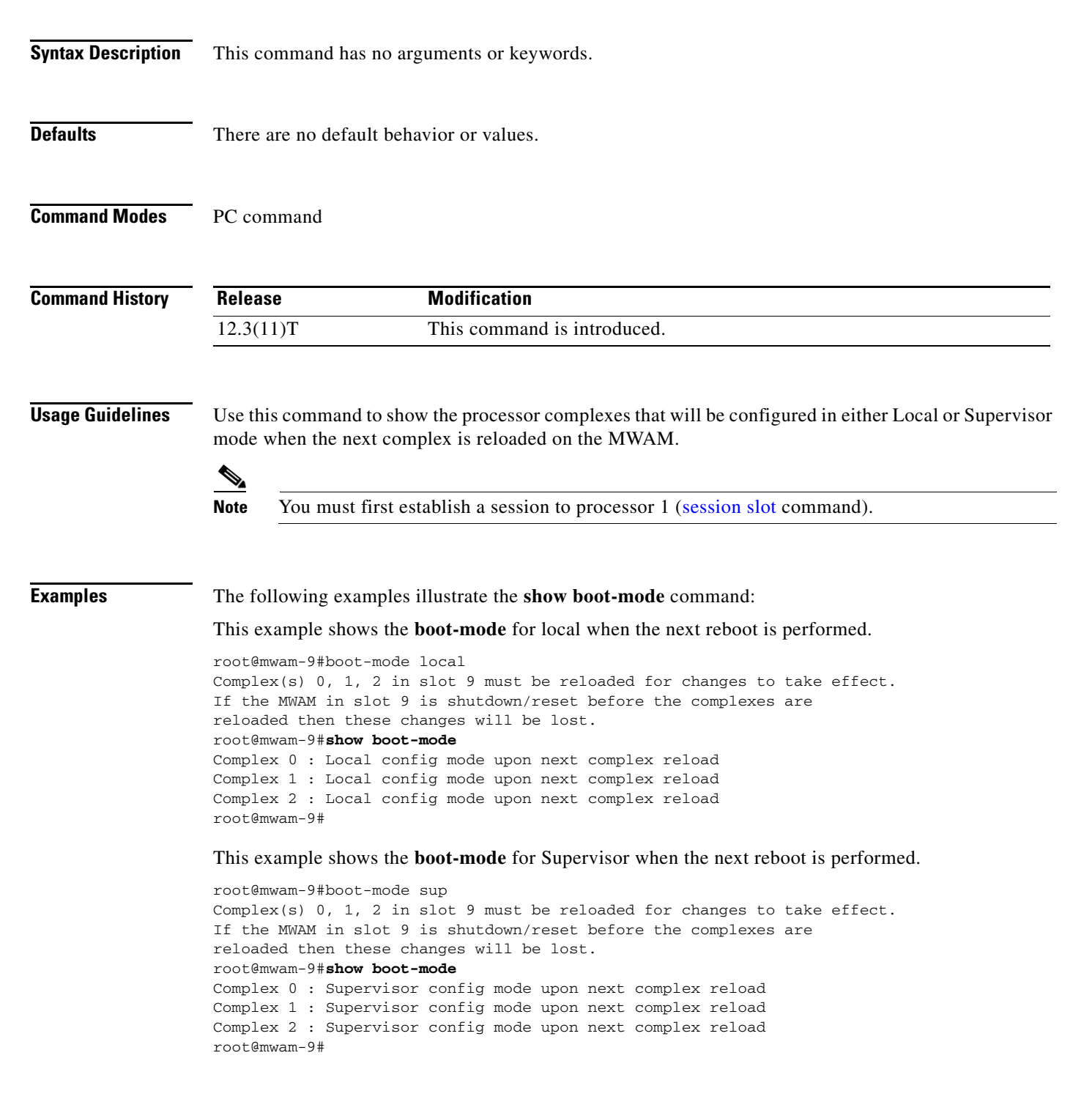

Г

### show images

To list the images stored on the MWAM, use the **show images** command available at the PC complex (processor 1 on the MWAM).

show images

**Syntax Description** This command has no arguments or keywords.

**Defaults** There are no default behavior or values.

**Command Modes** PC command

 Release
 Modification

 12.(9)ZA
 This command was introduced.

**Usage Guidelines** 

Use this command to list the image names on the MWAM.

<u>)</u> Note

You must first establish a session to processor 1 (session slot command).

#### Examples

The following example illustrates the **show images** command:

| root@mwam-9# <b>show ima</b> | ges                 |                            |
|------------------------------|---------------------|----------------------------|
| Device name                  | Partition#          | Image name                 |
|                              |                     |                            |
| Compact flash(cf)            | 6                   | SIMPSON_RAM.bin            |
| Version Information:         |                     |                            |
| Compiled Tue 19-Aug-         | 03 13:35 by dchih   |                            |
| Compact flash(cf)            | 6                   | svcmwam-js-mz.geo_t_040121 |
| Version Information:         |                     |                            |
| Compiled Wed 21-Jan-         | 04 02:34 by \$      |                            |
|                              |                     |                            |
| AP software is c6svc         | mwam-is-mz.geo t 04 | 0121.2-1-0-3b.6cpu.bin     |

root@mwam-9#

# show log

To show the upgrade or restart logs, use the **show log** command available at the PC complex (processor 1 on the MWAM).

show log {upgrade | restart}

| Syntax Description | upgrade                                                                                                    | Shows the upgrade log.                                                                                                    |  |
|--------------------|----------------------------------------------------------------------------------------------------|----------------------------------------------------------------------------------------------------|--|
|                    | restart                                                                                                    | Shows the MWAM and process restart log.                                                                                       |  |
| Defaults           | There are no defau                                                                                                    | lt behavior or values.                                                                                                    |  |
| Command Modes      | PC command                                                                                                    |                                                                                                    |  |
| Command History    | Release                                                                                                    | Modification                                                                                                    |  |
|                    | 12.3(3)B1                                                                                                    | This command was introduced.                                                                                                  |  |
| Usage Guidelines   | Use this command Note You must t                                                                                                    | when you want to display the contents of the upgrade log.<br>First establish a session to processor 1 (session slot command). |  |
| Examples           | The following examples the following examples the following examples the following the following the following the following the following the following the following the following the following examples the following examples th | mples illustrate the <b>show log</b> command:<br><b>log upgrade</b><br>not available.                                         |  |
|                    | root@mwam-4 root@mwam-4# show log restart                                                                                                    |                                                                                                    |  |
|                    | MWAM started on 1                                                                                                    | Fri Jan 1 00:02:20 UTC 1988                                                                                                   |  |
|                    | Restarting rcal                                                                                                    | on Fri Jan 1 00:02:24 UTC 1988                                                                                                |  |
|                    | MWAM started on<br>MWAM shutdown on                                                                                                    | Fri Jan 1 00:02:20 UTC 1988<br>Mon Jun 14 15:29:47 UTC 2004                                                                   |  |
|                    | MWAM started on<br>root@mwam-4#                                                                                                    | Fri Jan 1 00:02:22 UTC 1988                                                                                                   |  |
|                    |                                                                                                    |                                                                                                    |  |

## show processor

To show status information about an MWAM processor, use the **show processor** command available at the PC complex (processor 1 on the MWAM).

show processor {processor\_number | all }

| Contan Dana intian |                                    |                                                                                    |
|--------------------|------------------------------------|------------------------------------------------------------------------------------|
| Syntax Description | snow processor                     | Shows status information for the MWAM processor.                                   |
|                    | processor_numbe                    | <i>r</i> Specifies the MWAM processor number (2-6).                                |
|                    | all                                | Specifies all processors on the MWAM.                                              |
| Defaults           | There are no defa                  | ult behavior or values.                                                            |
| Command Modes      | PC command                         |                                                                                    |
| Command History    | Release                            | Modification                                                                       |
|                    | 12.3(3)B1                          | This command was introduced.                                                       |
|                    | The output of this                 | command provides the following counter information: Description                    |
|                    | User Resets                        | Number of times the user manually reloaded the processor                           |
|                    | IOS Reloads                        | Number of times the user issued the <b>reload</b> command on the processor itself  |
|                    | Unknown Resets                     | Number of times the processor reset without a known cause (for example, IOS crash) |
|                    | Timeouts                           | Number of times the processor complex stopped responding to heartbeats             |
| Examples           | The following exa                  | mple illustrates the <b>show processor</b> command for processor 2 in slot 9:      |
|                    | root@mwam-9# <b>show</b>           | v processor 2                                                                      |
|                    | Processor 2, Con<br>Complex Status | mplex 1, Core 0<br>s is Online                                                     |

Information Health Monitoring 0 User Resets, 0 IOS Reloads, 0 Unknown Resets 0 Timeouts

# show tech-support

To display general information about the MWAM and its processors when it reports a problem, use the **show tech-support** command available at the PC complex (processor 1 on the MWAM).

|                    | show t                                              | ech-support                                                                                                    |  |
|--------------------|-----------------------------------------------------|----------------------------------------------------------------------------------------------------|--|
| Syntax Description | This command has no arguments or keywords.          |                                                                                                    |  |
| Defaults           | There are n                                         | no default behavior or values.                                                                                                    |  |
| Command Modes      | PC comma                                            | nd                                                                                                    |  |
| Command History    | Release                                             | Modification                                                                                                    |  |
|                    | 12.(9)ZA                                            | This command was introduced.                                                                                                    |  |
|                    | show tech-<br>The output<br>problem.                | support command is useful for collecting a lot of information for troubleshooting purposes.<br>of this command can be provided to technical support representatives when reporting a |  |
|                    |                                                     | a must first establish a session to processor 1 (session slot command).                                                                                                    |  |
| Examples           | The follow:                                         | ing example illustrates the <b>show tech-support</b> command:                                                                                                    |  |
|                    | root@mwam-                                          | -4# <b>show tech-support</b>                                                                                                    |  |
|                    | SVCMWAM Im<br>Mon Feb 23<br>Copyright<br>All rights | nage version 2.1(1.0)<br>3 01:29:45 EST 2004<br>(c) 2002-2003, 2004 by cisco Systems, Inc.<br>5 reserved.                                                                            |  |
|                    | ~snipped~                                           |                                                                                                    |  |

## show version

To display information about the currently loaded software version along with hardware and device information, use the **show version** command available at the PC complex (processor 1 on the MWAM).

show version

- **Syntax Description** This command has no arguments or keywords.
- **Defaults** There are no default behavior or values.

```
Command Modes PC command
```

 Command History
 Release
 Modification

 12.(9)ZA
 This command was introduced.

**Usage Guidelines** The **show version** command from the PC displays information about the software version currently running on the MWAM.

```
Note You
```

You must first establish a session to processor 1 (session slot command).

| Examples | The following example illustrates the <b>show version</b> command:                                                                                                    |  |  |  |  |
|----------|----------------------------------------------------------------------------------------------------|--|--|--|--|
|          | root@mwam-4# <b>show version</b>                                                                                                    |  |  |  |  |
|          | SVCMWAM Image version 2.1(1.0)<br>Mon Feb 23 01:29:45 EST 2004<br>Copyright (c) 2002-2003, 2004 by cisco Systems, Inc.<br>All rights reserved.                                                                        |  |  |  |  |
|          | AP software is c6svc-5mwam-g4js-bf21_10.123-7.T1<br>AP software is based upon Maintenance image version: 3.1(0.2)<br>IOS Software is svcmwam-g4js-mz.123-7.T1<br>5 Processor Configuration                            |  |  |  |  |
|          | Line Card Number :WS-SVC-MWAM-1<br>Number of Pentium-class Processors : 1<br>BIOS Vendor: Phoenix Technologies Ltd.<br>BIOS Version: 4.0-Rel 6.0.4<br>Total available memory: 500 MB<br>Size of compact flash: 122 MB |  |  |  |  |
|          | root@mwam-4#                                                                                                    |  |  |  |  |

# **MWAM Console Commands**

The following commands are available at the MWAM console.

#### memory-size iomem

By default, 32 MB is allocated for the IO memory on each processor of a Cisco MWAM router. However, the **memory-size iomem** command can be used to reallocate the IO memory from the total available DRAM space. The **no** form of the **iomem** command is used to revert to the default memory allocation.

The **iomem** configuration command is available on processors 2, 4, or 6, and when configured, it will be applied to the respective partner processors 3, 5, or 7. When 1 or 2 GB of total DRAM is available per MWAM processor complex, the permitted values for the IO memory are 32 MB, 64 MB, and 128 MB. When 512 MB of total DRAM is available per MWAM processor complex, only the default 32 MB IO memory option is available. After the IO memory is specified in the command line, the remaining DRAM memory will be used for processor memory. After configuration, it must be saved and reloaded for the reallocation to occur.

memory-size iomem [32 64 128]

| Syntax Description | 32, 64, or 128                                                                                                    | Specifies the size of the DRAM allocated to the I/O memory. When an MWAM processor complex has 1 or 2 GB of DRAM memory, the values permitted are 32 MB, 64 MB, and 128 MB. When an MWAM processor complex has 512 MB of DRAM memory, the value permitted is 32 MB. |  |  |  |
|--------------------|----------------------------------------------------------------------------------------------------|----------------------------------------------------------------------------------------------------|--|--|--|
| Defaults           | Default value is 32                                                                                                    | MB for I/O memory on each processor.                                                                                                    |  |  |  |
| Command Modes      | Global configuratio                                                                                                    | n.                                                                                                    |  |  |  |
| Command History    | Release                                                                                                    | Modification                                                                                                    |  |  |  |
|                    | 12.4(12)                                                                                                    | This command was introduced.                                                                                                    |  |  |  |
| Usage Guidelines   | When you specify the amount of IO memory in the command line, the processor memory automatically acquires the remaining DRAM memory.                                                                                                    |                                                                                                    |  |  |  |
| Examples           | The following exam<br>memory to the proc                                                                                                    | pple allocates 64 MB of DRAM memory to the I/O memory and the remaining essor memory:                                                                                                    |  |  |  |
|                    | Supervisor# session slot 7 processor 2<br>The default escape character i is Ctrl-^, then x. You can also type exit at the remote<br>prompt to end the session.<br>Typing 127.0.0.72 open<br>mwmam-sibyte2><br>Press Enter to get started. |                                                                                                    |  |  |  |

```
mwmam-sibyte2> enable
mwmam-sibyte2# configure terminal
Enter configuration commands, one per line. End with CNTL/Z.
Router(config)# memory-size iomem 64
Router(config)# exit
Router# copy system:running-config nvram:startup-config
Building configuration...
[OK]
Router# reload
```

### logging main-cpu

To configure MWAM log redirection to the Supervisor for all events up to a maximum specified log level, use the **logging main-cpu** command in global configuration mode. To remove this configuration, use the **no** form of the command.

**logging main-cpu** *udp\_port* [*log\_level*] [*ip\_addr*]

**no logging main-cpu** *udp\_port* [*log\_level*] [*ip\_addr*]

| udp_port  | Specifies the UDP port on the MWAM for sending logs to the Supervisor.                                                                                                    |  |  |  |
|-----------|----------------------------------------------------------------------------------------------------|--|--|--|
|           | A UDP port must be defined at both the Supervisor and the MWAM, and the ports must match.                                                                                                    |  |  |  |
|           | The port range is 4000-10000. The port must be divisible by 100.                                                                                                    |  |  |  |
| log_level | (Optional) Limits the logging of messages displayed on the console terminal to a specified level (for example, if <i>log_level</i> is <b>critical</b> , then emergencies, alerts, and critical events are sent). You can enter the level number or name. |  |  |  |
|           | • <b>emergencies</b> (severity level 0)—system is unusable                                                                                                    |  |  |  |
|           | • <b>alerts</b> (severity level 1)— immediate action required                                                                                                    |  |  |  |
|           | • <b>critical</b> (severity level 2)—critical condition                                                                                                    |  |  |  |
|           | • errors (severity level 3)—error condition                                                                                                    |  |  |  |
|           | • warnings (severity level 4)—warning condition                                                                                                    |  |  |  |
|           | • <b>notifications</b> (severity level 5)—normal but significant condition                                                                                                    |  |  |  |
|           | • informational (severity level 6)—informational message                                                                                                    |  |  |  |
|           | • <b>debugging</b> (severity level 7)—debug messages                                                                                                    |  |  |  |
| ip_addr   | (Optional) Specifies an IP address for traffic flow through the switching fabric instead of the EOBC. You can use this option to direct traffic on a dedicated management VLAN.                                                                          |  |  |  |
|           | udp_port<br>log_level<br>ip_addr                                                                                                    |  |  |  |

#### Defaults

Default value for the log level is **errors** (3).

#### **Command Modes** Global configuration

| Command History  | Release                                                                                                    | Modification                                                                                                    |                                                         |                                                        |                                                    |                                            |  |  |
|------------------|----------------------------------------------------------------------------------------------------|----------------------------------------------------------------------------------------------------|---------------------------------------------------------|--------------------------------------------------------|----------------------------------------------------|--------------------------------------------|--|--|
|                  | 12.3(1a)BW                                                                                                    | This commar                                                                                                    | d was introduce                                         | ed.                                                    |                                                    |                                            |  |  |
|                  |                                                                                                    |                                                                                                    |                                                         |                                                        |                                                    |                                            |  |  |
| Usage Guidelines | Use this command to s<br>logging listen mwam<br>Supervisor. Ensure tha                                                                                                    | pecify the MWA<br>command from the total total tota | M UDP port for<br>he Supervisor co<br>lefined at both t | sending MWAM<br>onsole to enable<br>he Supervisor a    | l logs to the Sup<br>MWAM log inp<br>nd MWAM are t | ervisor. Use the<br>but to the<br>he same. |  |  |
|                  | When selecting the UDP port for an MWAM processor, you are defining a base UDP port used at the Supervisor. Two additional source ports, based on the selected port, are then automatically defined. |                                                                                                    |                                                         |                                                        |                                                    |                                            |  |  |
|                  | For example, on the Supervisor you have configured the following:                                                                                                    |                                                                                                    |                                                         |                                                        |                                                    |                                            |  |  |
|                  | logging listen mwam                                                                                                    | logging listen mwam 10000                                                                                                    |                                                         |                                                        |                                                    |                                            |  |  |
|                  | On the MWAM, you h                                                                                                    | ave configured p                                                                                                    | cocessor 2 as fol                                       | lows:                                                  |                                                    |                                            |  |  |
|                  | logging main-cpu 100                                                                                                    | logging main-cpu 10000 emergencies 99.99.99.99                                                                                                    |                                                         |                                                        |                                                    |                                            |  |  |
|                  | The Supervisor listens<br>automatically defined f<br>10013. The port numbe                                                                                                    | The Supervisor listens on port 10000 and uses this port as its base UDP port. Ports 10002 and 10012 are automatically defined for traffic streams. On MWAM processor 3, the defined ports would be 10003 and 10013. The port numbering pattern for the additional ports is shown here:                                                                                                    |                                                         |                                                        |                                                    |                                            |  |  |
|                  | MWAM Processor:                                                                                                    | 2                                                                                                    | 3                                                       | 4                                                      | 5                                                  | 6                                          |  |  |
|                  | Base UDP Port: <sup>1</sup>                                                                                                    | <40-100>00                                                                                                    | <40-100>00                                              | <40-100>00                                             | <40-100>00                                         | <40-100>00                                 |  |  |
|                  | Additional UDP Port:                                                                                                    | <40-100>02                                                                                                    | <40-100>03                                              | <40-100>04                                             | <40-100>05                                         | <40-100>06                                 |  |  |
|                  | Additional UDP Port:                                                                                                    | <40-100>12                                                                                                    | <40-100>13                                              | <40-100>14                                             | <40-100>15                                         | <40-100>16                                 |  |  |
|                  | 1. Must be in the range 4000-10000 and be a multiple of 100.                                                                                                    |                                                                                                    |                                                         |                                                        |                                                    |                                            |  |  |
|                  | The port numbering pattern is important if you are configuring other UDP ports on either the Supervisor or the MWAM processor.                                                                       |                                                                                                    |                                                         |                                                        |                                                    |                                            |  |  |
| Examples         | The following example<br>specifies UDP port 100<br>value; therefore, this co<br>mwam-6-4 (config) #109                                                                                               | e enables the rem<br>000 to match the<br>ommand only en<br>rging main-cpu                                                                                                    | ote console and<br>port designated<br>ables the consol  | logging feature<br>on the Supervis<br>e portion of the | for an MWAM<br>or. There is no l<br>feature.       | processor and<br>ogging default            |  |  |

The following example enables logging messages up to level 7 (debug) to be sent to the Supervisor module. Specifying the logging level is required to direct the logging messages to the Supervisor.

mwam-6-4(config)#logging main-cpu 10000 debug

The following example includes the IP address to direct logging and console messages to the Catalyst switching fabric. This can be used by service providers that define a management VLAN between the Supervisor and each MWAM processor.

mwam-6-4(config)#logging main-cpu 10000 debug 172.18.48.84

# mwam config-mode

To set the MWAM configuration file storage mode, use the **mwam config-mode** command in privileged EXEC mode from the MWAM console.

mwam config-mode {supervisor} nowrite

| mwam config-mode                                                                  | Sets the MWAM configuration file storage mode.                                                                                                    |
|-----------------------------------------------------------------------------------|----------------------------------------------------------------------------------------------------|
| supervisor                                                                        | Stores configuration files in the NVRAM of the MWAM processor and the Supervisor bootflash at the same time.                                                                                                    |
| nowrite                                                                           | Changes the mode without changing the contents of the configuration on the Supervisor or NVRAM.                                                                                                    |
| Default setting is Super                                                          | visor mode.                                                                                                    |
| Privileged EXEC                                                                   |                                                                                                    |
| Release                                                                           | Modification                                                                                                    |
| 12.3(1a)BW                                                                        | This command was introduced.                                                                                                    |
| 12.3(13)T                                                                         | The <b>nowrite</b> option is added.                                                                                                    |
| Use this command when<br>enable MWAM access to<br>Supervisor console.             | n you want to set the MWAM configuration file storage mode. You must first<br>o the Supervisor bootflash with the <b>mwam bootflash access</b> command from the                                                                                                    |
| If you are operating in t<br>modules, back up both t<br>the bootflash device. Fai | he Supervisor mode in a chassis that does not have redundant Supervisor<br>the <i>startup-config</i> file of the Supervisor module and all <i>SLOT*PC*.cfg</i> files on<br>ilure to take this precaution could result in the loss of all MWAM configurations,                                                                                  |
|                                                                                   | mwam config-mode         supervisor         nowrite         Default setting is Super         Privileged EXEC         Release         12.3(1a)BW         12.3(13)T         Use this command when<br>enable MWAM access to<br>Supervisor console.         If you are operating in to<br>modules, back up both to<br>the bootflash device. Failed |

#### **Examples** The following examples illustrate the **mwam config-mode** command:

mwam-6-4# mwam config-mode local

Successfully changed mode: mwam config-mode local

Building configuration...

Jul 27 12:02:51.723: %C6K\_MWAM\_CENTRALIZED\_CONFIG-6-MODE\_CHANGED: mwam config-mode changed to mwam config-mode local[OK] Successfully wrote configuration to nvram.

mwam-6-4# mwam config-mode supervisor Successfully changed mode: mwam config-mode supervisor

Writing bootflash:SLOT6PC4.cfg Writing slavebootflash:SLOT6PC4.cfg Building configuration...

Jul 27 12:05:12.239: %C6K\_MWAM\_CENTRALIZED\_CONFIG-6-MODE\_CHANGED: mwam config-mode changed to mwam config-mode supervisor Jul 27 12:05:12.319: %C6K\_MWAM\_CENTRALIZED\_CONFIG-6-UPLD\_SUCCESS: Success: config uploaded to supervisor bootflash: Jul 27 12:05:12.319: %C6K\_MWAM\_CENTRALIZED\_CONFIG-6-UPLD\_SUCCESS: Success: config uploaded to supervisor slavebootflash:[OK] Successfully wrote configuration to supervisor(s).

mwam-6-4#mwam config-mode local nowrite
Successfully changed mode: mwam config-mode local

mwam-6-4#
Jul 27 12:09:41.739: %C6K\_MWAM\_CENTRALIZED\_CONFIG-6-MODE\_CHANGED: mwam config-mode changed
to mwam config-mode local
mwam-6-4#

#### show mwam

To show MWAM Translation Look-aside Buffers (TLBs) and cache errors, use the **show mwam** command in privileged EXEC mode.

show mwam

| Syntax Description | show mwam                                                                                                    | Displays MWAM TLBs and                                                                                                    | cache errors.                                                                                                    |  |  |
|--------------------|----------------------------------------------------------------------------------------------------|----------------------------------------------------------------------------------------------------|----------------------------------------------------------------------------------------------------|--|--|
| Defaults           | There are no default behavior or values.                                                                                                    |                                                                                                    |                                                                                                    |  |  |
| Command Modes      | Privileged EXEC                                                                                                    |                                                                                                    |                                                                                                    |  |  |
| Command History    | Release Modification                                                                                                    |                                                                                                    |                                                                                                    |  |  |
|                    | 12.3(5a)B                                                                                                    | This command was introduce                                                                                                    | ed.                                                                                                    |  |  |
| Usage Guidelines   | This command can be use                                                                                                    | ed to provide information about                                                                                                    | ut TLBs and cache errors.                                                                                                    |  |  |
| Examples           | The following examples illustrate the <b>show mwam</b> command:                                                                                                    |                                                                                                    |                                                                                                    |  |  |
|                    | mwam-7-2# <b>show mwam</b><br>Slot Number: 7, Complex Number: 1, Global Session Number: 2<br>2 active cpu(s) in complex                                                                                                    |                                                                                                    |                                                                                                    |  |  |
|                    | Gi0/0 IDB: 0x235D978C,<br>Gi0/1 IDB: 0x235F0BF8,<br>Gi0/2 IDB: 0x23606778,                                                                                                    | MAC address: 0005.9a38.38<br>MAC address: 0200.0000.01<br>MAC address: 0200.0000.01                                                                                                    | 20<br>10, IP address: 128.0.1.2<br>20                                                                                                    |  |  |
|                    | Network IO Interrupt T<br>throttle count=0, tim<br>active=0, configured=<br>netint usec=4000, net                                                                                                    | hrottling:<br>er count=0<br>0<br>int mask usec=200                                                                                                    |                                                                                                    |  |  |
|                    | 512k of L2 cache shar                                                                                                    | ed between CPU 0 and 1                                                                                                    |                                                                                                    |  |  |
|                    | TLB entries (49/64 use<br>Virt Address range<br>0x10000000:0x101FFFFF<br>0x10200000:0x203FFFFF<br>0x20200000:0x203FFFFF<br>0x20600000:0x207FFFFF<br>0x20800000:0x20FFFFFF<br>0x21000000:0x211FFFFF<br>0x212000000:0x213FFFFF | <pre>d):<br/>Phy Address range<br/>0x02000000:0x0201FFFFF<br/>0x020200000:0x0203FFFFF<br/>0x000200000:0x0003FFFFF<br/>0x000400000:0x0005FFFFF<br/>0x000600000:0x0007FFFFF<br/>0x001000000:0x0011FFFFF<br/>0x001200000:0x0013FFFFF</pre> | Attributes<br>CacheMode=2, RW, Valid<br>CacheMode=2, RW, Valid<br>CacheMode=5, RO, Valid<br>CacheMode=5, RO, Valid<br>CacheMode=5, RO, Valid<br>CacheMode=5, RO, Valid<br>CacheMode=5, RO, Valid |  |  |

| 0x21480000:0x214FFFFF | 0x001480000:0x0014FFFFF | CacheMode=5, | RO, | Valid |
|-----------------------|-------------------------|--------------|-----|-------|
| 0x21500000:0x2151FFFF | 0x001500000:0x00151FFFF | CacheMode=5, | RO, | Valid |
| 0x21520000:0x21527FFF | 0x001520000:0x001527FFF | CacheMode=5, | RO, | Valid |
| 0x21528000:0x2152FFFF | 0x001528000:0x00152FFFF | CacheMode=5, | RW, | Valid |
| 0x21530000:0x21537FFF | 0x001530000:0x001537FFF | CacheMode=5, | RW, | Valid |
| 0x21538000:0x2153FFFF | 0x001538000:0x00153FFFF | CacheMode=5, | RW, | Valid |
| 0x21540000:0x2155FFFF | 0x001540000:0x00155FFFF | CacheMode=5, | RW, | Valid |
| 0x21560000:0x2157FFFF | 0x001560000:0x00157FFFF | CacheMode=5, | RW, | Valid |
| 0x21580000:0x215FFFFF | 0x001580000:0x0015FFFFF | CacheMode=5, | RW, | Valid |
| 0x21600000:0x217FFFFF | 0x001600000:0x0017FFFFF | CacheMode=5, | RW, | Valid |
| 0x21800000:0x21FFFFFF | 0x001800000:0x001FFFFFF | CacheMode=5, | RW, | Valid |
| 0x22000000:0x221FFFFF | 0x002000000:0x0021FFFFF | CacheMode=5, | RW, | Valid |
| 0x22200000:0x2227FFFF | 0x002200000:0x00227FFFF | CacheMode=5, | RW, | Valid |
| 0x22280000:0x2229FFFF | 0x002280000:0x00229FFFF | CacheMode=5, | RW, | Valid |
| 0x222A0000:0x222BFFFF | 0x0022A0000:0x0022BFFFF | CacheMode=5, | RW, | Valid |
| 0x222C0000:0x222DFFFF | 0x0022C0000:0x0022DFFFF | CacheMode=5, | RW, | Valid |
| 0x222E0000:0x222FFFFF | 0x0022E0000:0x0022FFFFF | CacheMode=5, | RW, | Valid |
| 0x22300000:0x2237FFFF | 0x002300000:0x00237FFFF | CacheMode=5, | RW, | Valid |
| 0x22380000:0x223FFFFF | 0x002380000:0x0023FFFFF | CacheMode=5, | RW, | Valid |
| 0x22400000:0x225FFFFF | 0x002400000:0x0025FFFFF | CacheMode=5, | RW, | Valid |
| 0x22600000:0x227FFFFF | 0x002600000:0x0027FFFFF | CacheMode=5, | RW, | Valid |
| 0x22800000:0x22FFFFFF | 0x002800000:0x002FFFFFF | CacheMode=5, | RW, | Valid |
| 0x23000000:0x237FFFFF | 0x003000000:0x0037FFFFF | CacheMode=5, | RW, | Valid |
| 0x23800000:0x23FFFFFF | 0x003800000:0x003FFFFFF | CacheMode=5, | RW, | Valid |
| 0x24000000:0x25FFFFFF | 0x080000000:0x081FFFFFF | CacheMode=5, | RW, | Valid |
| 0x26000000:0x27FFFFFF | 0x082000000:0x083FFFFFF | CacheMode=5, | RW, | Valid |
| 0x28000000:0x29FFFFFF | 0x084000000:0x085FFFFFF | CacheMode=5, | RW, | Valid |
| 0x2A000000:0x2BFFFFFF | 0x086000000:0x087FFFFF  | CacheMode=5, | RW, | Valid |
| 0x2C000000:0x2DFFFFFF | 0x090000000:0x091FFFFFF | CacheMode=5, | RW, | Valid |
| 0x2E000000:0x2FFFFFFF | 0x092000000:0x093FFFFFF | CacheMode=5, | RW, | Valid |
| 0x30000000:0x31FFFFFF | 0x094000000:0x095FFFFFF | CacheMode=5, | RW, | Valid |
| 0x32000000:0x33FFFFFF | 0x096000000:0x097FFFFF  | CacheMode=5, | RW, | Valid |
| 0x34000000:0x35FFFFFF | 0x0C0000000:0x0C1FFFFFF | CacheMode=5, | RW, | Valid |
| 0x36000000:0x37FFFFFF | 0x0C2000000:0x0C3FFFFFF | CacheMode=5, | RW, | Valid |
| 0x38000000:0x39FFFFFF | 0x0C4000000:0x0C5FFFFF  | CacheMode=5, | RW, | Valid |
| 0x3A000000:0x3BFFFFFF | 0x0C6000000:0x0C7FFFFFF | CacheMode=5, | RW, | Valid |
| 0x3C000000:0x3C7FFFFF | 0x008000000:0x0087FFFF  | CacheMode=5, | RW, | Valid |
| 0x3C800000:0x3CFFFFFF | 0x008800000:0x008FFFFFF | CacheMode=5, | RW, | Valid |
| 0x1A000000:0x1BFFFFFF | 0x00A000000:0x00BFFFFFF | CacheMode=5, | RW, | Valid |
| 0x1E000000:0x1FFFFFFF | 0x00E000000:0x00FFFFFFF | CacheMode=5, | RW, | Valid |
|                       |                         |              |     |       |

0 spurious cache errors detected.

0 correctable ECC errors have occurred, A\_BUS\_L2\_ERRORS: 0x0, A\_BUS\_MEMIO\_ERRORS: 0x0

# show mwam config-mode

To show the MWAM configuration file storage mode, use the **show mwam config-mode** command in privileged EXEC mode.

show mwam config-mode

| Syntax Description | show mwam<br>config-mode                                         | Displays the MWAM configuration file storage mode.                            |  |  |
|--------------------|------------------------------------------------------------------|-------------------------------------------------------------------------------|--|--|
| Defaults           | There are no default                                             | behavior or values.                                                           |  |  |
| Command Modes      | Privileged EXEC                                                  |                                                                               |  |  |
| Command History    | Release                                                          | Modification                                                                  |  |  |
|                    | 12.3(1a)BW                                                       | This command was introduced.                                                  |  |  |
| Usage Guidelines   | Use this command w files.                                        | when you want to display the current file storage mode for MWAM configuration |  |  |
| Examples           | The following examp                                              | ples illustrate the show mwam config-mode command:                            |  |  |
|                    | mwam-6-4# <b>show mwam config-mode</b><br>mwam config-mode local |                                                                               |  |  |
|                    | mwam-6-6# <b>show mwa</b><br>mwam config-mode s                  | <b>m config-mode</b><br>upervisor                                             |  |  |